## **ISTRUZIONI PER IL PAGAMENTO MEDIANTE MYPAY - PAGOPA**

• Collegarsi al sito mypay.provincia.tn.it/pa/home.html

| 🛊 Home x +                          | $\nabla$                                                                                                    | v - 0 X                                |
|-------------------------------------|----------------------------------------------------------------------------------------------------|----------------------------------------|
| ← → C                               | /pa/home.html                                                                                                    | ie ★ 🗭 🖪 😒 🗄                           |
|                                     | pagen mypay                                                                                                    | 🛓 Accedi                               |
|                                     | Portale dei Pagamenti della Provincia Autonoma di Trento                                                                                                    |                                        |
|                                     | Seleziona l'ente beneficiario                                                                                                    |                                        |
|                                     | MAGGIORI INFORMAZIONI                                                                                                    |                                        |
|                                     | Cerca un ente e scopri i servizi oppure paga un avviso                                                                                                    |                                        |
|                                     | Cerca ente beneficiario CERCA                                                                                                    |                                        |
|                                     | Benvenuto nel Portale del Pagamenti per i cittadini verso<br>le Pubbliche Amministrazioni                                                                                                    |                                        |
|                                     | Bervenuto nel Portale dei Pagamenti per i cittadini verso le Pubbliche Amministrazioni.                                                                                                    |                                        |
|                                     | An memo del Ponale può agne come diente Anomino o come diente Adienticato. Per accedere in maniera autenticata è richiesta la tua Carta Prev Servizi o un account SPID.                                                                                                    |                                        |
|                                     | SPID è il sistema di accesso che consente di utilizzare, con un'identità digitale unica, i servizi<br>online della Pubblica Amministrazione e dei privati accreditati. Maggiori informazioni su SPID<br>(http://www.spid.gov.ti/).<br>Se non hai ancora un'identità digitale, richiedila ad uno dei gestori: Richiedi SPID<br>(http://www.spid.gov.ti/ichiedi-spid). |                                        |
|                                     | Avvisi di Pagamento                                                                                                    |                                        |
| Piano alimentare Zpdf ^             | Se hai ricevito un Avviso di Panamento nuni nanarto online nell'annosita sezini                                                                                                    | Mostra tutto X                         |
| 🛱 🔎 Scrivi qui per eseguire la rice | erca O 🖽 💽 👼 🛱 🚖 🖉 🔽                                                                                                    | (1) 09:42<br>(1) 22/09/2022 - <b>司</b> |
| • Scrivere                          | e in breve il nome dell'istituto (es. "alberghiero" o "Levico" )                                                                                                    |                                        |
| A Home x +                          | •                                                                                                    | ✓ - ₫ X                                |
| C -> C mypay.provincia.tn.i.(       |                                                                                                    | 🛓 Accedi                               |
|                                     | Portale dei Pagamenti della Provincia Autonoma di Trento                                                                                                    |                                        |
|                                     | Seleziona l'ente beneficiario                                                                                                    |                                        |
|                                     |                                                                                                    |                                        |
|                                     | Gerca un ente e scopri i servizi oppure paga un avviso                                                                                                    |                                        |

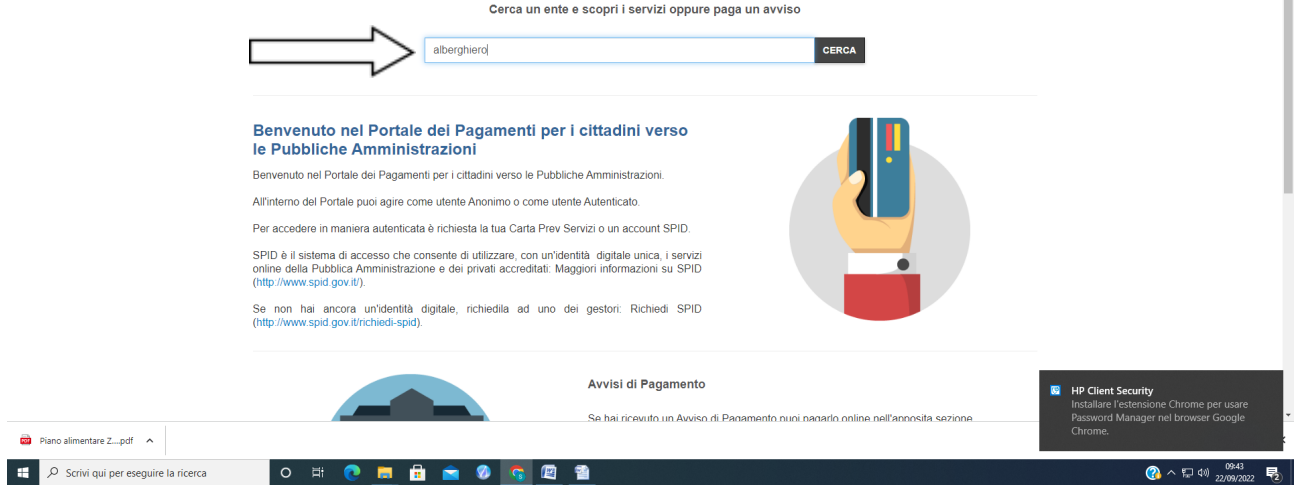

• Selezionare il nome dall'elenco "Istituto di Formazione Professionale Alberghiero di Levico Terme"

| Scelta Ente X +                                         |                                                                 | ✓ - □ ×                   |
|---------------------------------------------------------|-----------------------------------------------------------------|---------------------------|
| <ul> <li>G mypay.provincia.tn.trpa/scettarin</li> </ul> |                                                                 | 🕹 Accedi                  |
|                                                         | Portale dei Pagamenti della Provincia Autonoma di Trento        |                           |
|                                                         | Scelta beneficiario                                             |                           |
|                                                         | Selezione Ente alberghiero Cerca                                | Visualizza tutti gli enti |
|                                                         | Ente                                                            |                           |
|                                                         | Situto di Formazione Professionale Alberghiero di Levico Terme  |                           |
| -                                                       | Istituto Formazione Professionale Alberghiero di Rovereto       |                           |
|                                                         | Pagina 1 di 1 - Elementi da 1 a 2                               | 1                         |
|                                                         |                                                                 |                           |
|                                                         |                                                                 |                           |
|                                                         |                                                                 |                           |
|                                                         | ⊘ Aiutaci a migliorare: inviaci i tuoi suggerimenti             |                           |
|                                                         | myəay                                                           |                           |
| Diano alimentare 7 ndf                                  | Provincia Autonoma di Trento Numero verde: 80097750 Accessitatà | Mottra tutto              |
| O Scrivi qui per eseguire la ricerca                    | o 🛱 🔿 📻 🖶 🚖 🔕 🗟 🚳                                               |                           |

• Selezionare SC02 – Altri Versamenti

| A Home x +                                                                                 |                                              | ✓ - a ×                               |
|--------------------------------------------------------------------------------------------|----------------------------------------------|---------------------------------------|
| ← → C  i mypay.provincia.tn.it/pa/home.html                                                |                                              | 🖻 🖈 🖨 🚺 🧕 E                           |
| Portale dei Pagamenti della Provincia Autonor                                              | na di Trento 🥭 Beneficiari                   | •                                     |
|                                                                                            |                                              |                                       |
| Istituto di Formazione Professionale Alberghiero di L                                      | evico Terme                                  |                                       |
|                                                                                            |                                              |                                       |
|                                                                                            |                                              |                                       |
| Avviso di Pagamento                                                                        |                                              |                                       |
| Se hai ricevuto un Avviso di Pagamento compila il seguente form                            |                                              |                                       |
| Codice awire / III                                                                         | F Codice anice (UB)                          |                                       |
| oouloo davaa no                                                                            |                                              |                                       |
| Codice Fiscale / Partita IVA intestatario (solo se NON anonimo                             | ): Codice Fiscale / Partita IVA intestatario |                                       |
| Anagrafica del pagatore (solo se Codice Fiscale anonimo                                    | ): Anagrafica del pagatore                   |                                       |
| Inserire la propria email (non PEC) perossaria per accedere alla procedura                 | di Email                                     |                                       |
| pagament                                                                                   |                                              |                                       |
|                                                                                            | Procedi                                      |                                       |
|                                                                                            |                                              |                                       |
|                                                                                            |                                              |                                       |
| Altre tipologie di pagamento                                                               | SC01 - Versamenti attività didattiche        |                                       |
| Scegli il tipo di pagamento e procedi alla                                                 | N                                            |                                       |
| compilazione dei campi richiesti                                                           | 202 - Altri Versamenti                       |                                       |
|                                                                                            | SC02 Cauzioni                                |                                       |
|                                                                                            |                                              |                                       |
|                                                                                            | SC04 - Fideiussioni                          |                                       |
|                                                                                            | RCOE Docupori o rimboroi                     |                                       |
|                                                                                            | SC05 - Recuperte timbolsi                    |                                       |
| nttps://mypay.provincia.tn.tr.par.puoitc/ncniestaP/agamento2pontaneo.html/cod1ipoilsCUCAL8 |                                              | · · · · · · · · · · · · · · · · · · · |
| 22 Plano alimentare Zpdt                                                                   |                                              | Mostra tutto ×                        |
| 📲 🔎 Scrivi qui per eseguire la ricerca 🛛 O 🛱 💽 📠 📅 🖻 🖉 💁                                   |                                              |                                       |

- Compilare i campi obbligatori ( Causale buoni pasto/ mensa e nome alunno)
- Importo a vostra discrezione
- E-mail personale e a portata di mano

| 🐔 Richiesta Pagamento 🗙 🕂                                                                |                                                                  |                                         | ~ - a ×                          |
|------------------------------------------------------------------------------------------|------------------------------------------------------------------|-----------------------------------------|----------------------------------|
| ← → C ■ mypay.provincia.tn.it/pa/publ                                                    | pagoPB MYPaY                                                     | 🚢 Accedi                                | ピ ☆ 🛊 🛛 🔕 :                      |
|                                                                                          | Portale dei Pagamenti della Provincia Autonoma di Trento         | 2 Beneficiari                           |                                  |
|                                                                                          | Istituto di Formazione Professionale Alberghiero di Levico Terme |                                         |                                  |
|                                                                                          | Pagamento Dovuto : SC02 - Altri Versamenti                       |                                         |                                  |
|                                                                                          | Causale                                                          |                                         |                                  |
|                                                                                          | E-Mail*                                                          |                                         |                                  |
|                                                                                          |                                                                  | Indietro Aggiungi al carrelio 🎦         |                                  |
|                                                                                          |                                                                  |                                         |                                  |
|                                                                                          |                                                                  |                                         |                                  |
|                                                                                          |                                                                  |                                         |                                  |
|                                                                                          |                                                                  |                                         |                                  |
|                                                                                          | ⊘ Aiutaci a migliorare: inviaci i tuoi sugger                    | imenti                                  |                                  |
| Piano alimentare Zpdf                                                                    |                                                                  |                                         | w Mostra tutto                   |
| + P Scrivi qui per eseguire la ricerca                                                   | o # 💽 🚍 🔒 🕿 🖉 💁                                                  |                                         | (3) ヘ 및 qi) 09:44<br>22/09/2022  |
| "Aggiungi a     Aggiungi a     Aggiungi a                                                | al carrello"                                                     |                                         | v - a x                          |
| ← → C                                                                                    | pagupp mypaysentoSpontaneo.html?codTipo=SC02ALB                  | 👗 Accedi                                | i ☆ 券 □ ⑤ :                      |
|                                                                                          | Portale dei Pagamenti della Provincia Autonoma di Trento         | C Beneficiari                           |                                  |
|                                                                                          | Istituto di Formazione Professionale Alberghiero di Levico Terme |                                         |                                  |
|                                                                                          | Pagamento Dovuto : SC02 - Altri Versamenti                       |                                         |                                  |
|                                                                                          | Causale Buoni pasto - Nome Cognome                               |                                         |                                  |
|                                                                                          | E-Mail*                                                          | 1<br>1                                  |                                  |
|                                                                                          |                                                                  | Indietro     Aggiungi al carrello     P |                                  |
|                                                                                          |                                                                  |                                         |                                  |
|                                                                                          |                                                                  |                                         |                                  |
|                                                                                          |                                                                  |                                         |                                  |
|                                                                                          |                                                                  |                                         |                                  |
|                                                                                          | ⊘ Aiutaci a migliorare: inviaci i tuoi sugger                    | rimenti                                 |                                  |
| Piezo alimentara Z                                                                       |                                                                  |                                         | Master hat-                      |
| <ul> <li>Plano aministrare 2put</li> <li>P Scrivi qui per eseguire la ricerca</li> </ul> | o # 💽 📕 🛱 💼 Ø 💽 🖀                                                |                                         | () 수 및 (*) <u>222/94/2022</u> 특) |

• Arriverà all'indirizzo e -mail indicato una mail con un link

| M Portale Pagamenti Provincia auto 🗙                | +                                                                                                    | ~ - Ø X                      |
|-----------------------------------------------------|----------------------------------------------------------------------------------------------------|------------------------------|
| ← → C 🔒 mail.google.com/r                           | mail/u/0/#inbox/FMfcgzGqQcsLzDgJXsbMQpxKkGtKVkDs                                                                                                    | 🛛 🕒 Ospite 🗄                 |
| = 🎽 Gmail                                           | Q Cerca nella Posta ₹                                                                                                    | 0 🏶 III 🚺                    |
| 🖉 Scrivi                                            |                                                                                                    | 3 di 1.513 🔇 🗲 It =          |
| Posta in arrivo 280                                 | Portale Pagamenti Provincia autonoma di Trento: Verifica email 🄉 Portainarrivo 🗴                                                                    | 8 C                          |
| ☆ Speciali<br>③ Posticipati                         | MyPayreplmypay@infotn.its     & a me                                                                                                    | 09:47 (5 minuti fa) 🛠 🕤 🗄    |
| <ul> <li>D Importanti</li> <li>⇒ Inviati</li> </ul> | Gentile contribuente,                                                                                                    |                              |
| Bozze     9       →     Categorie                   | per proseguire il pagamento online segui il link sotto riportato                                                                                    |                              |
| Social 1                                            | ntips./mybay.provincia.it.n.tpa-publicicarieto anonimo spontaneopaasul.invenicinestari-galametro.inmi /doession=2.1186000=8.48-107,2-873,2830000009 |                              |
| G Aggiornamenti 196                                 | Cordiali saluti.                                                                                                    |                              |
| <ul> <li>Promozioni 67</li> <li>Altro</li> </ul>    | (•, Rispondi) ( + Inoltra )                                                                                                    |                              |
| Etichette +                                         |                                                                                                    |                              |
|                                                     |                                                                                                    |                              |
|                                                     |                                                                                                    |                              |
|                                                     |                                                                                                    |                              |
|                                                     |                                                                                                    |                              |
|                                                     |                                                                                                    |                              |
|                                                     |                                                                                                    |                              |
|                                                     |                                                                                                    |                              |
| Scrivi qui per eseguire la                          | ricerca O 🛱 🥐 💻 💼 📽 🧠 📲 🧕                                                                                                    | ⑦ ^ 및 40 09-53<br>22/09/2022 |

- Cliccando sul link verrete reindirizzati al sito "mypay" dovre vi si aprirà una scelta:
  - 1. Prepara un avviso da stampare
  - 2. Paga online
- Scegliendo la n 1 verrà stampato un avviso con un codice che potrete pagare sia dall'app inbank, sia in ricevitoria , sia con altri metodi
- Scegliendo la n 2 inizierete il procedimento per il pagamento online (verificate di essere abilitati)

Qualsiasi alternativa sceglierete una cosa molto importante è <u>consegnare la ricevuta del pagamento</u> in segreteria , in modo da poter procedere con l'accreditamento dell' importo versato sul vostro saldo mensa.